## วิธีการติดตั้งโปรแกรม Pulse Secure สำหรับ Windows( PC, Notebook)

## วิธีการติดตั้ง Pulse Secure และตั้งค่า VPN มีดังนี้

 ดาวน์โหลดไฟล์โปรแกรม Pulse Secure ได้โดยการพิมพ์ http://www.rajavithi.go.th/rj/wp-content/uploads/2016/08 /rajalibvpnsetup.exe (ตัวพิมพ์เล็กทั้งหมด) ลงในช่อง Address บน web browser ของคอมพิวเตอร์ที่เป็น PC หรือ Notebook ของท่าน แล้ว Enter หรือดาวน์โหลดได้จาก ไอคอนคู่มือการใช้ VPN ที่อยู่หน้าเว็บไซต์ของ รพ.ราชวิถี

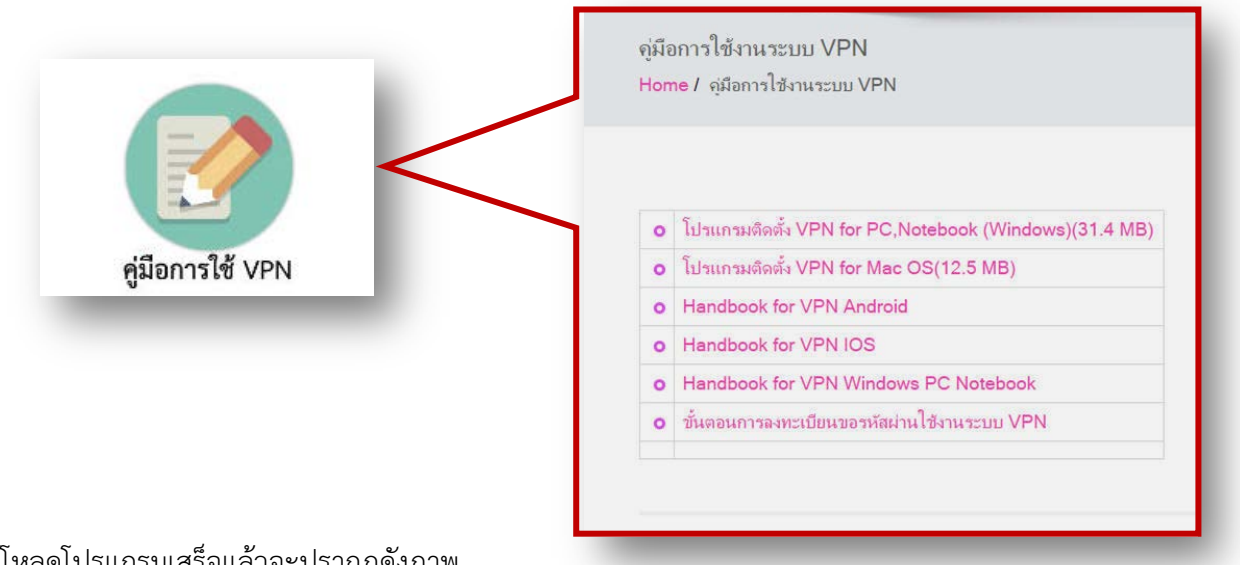

เมื่อดาวน์โหลดโปรแกรมเสร็จแล้วจะปรากฎดังภาพ

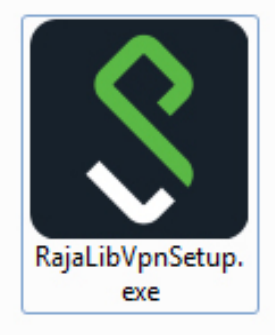

2.ทำการติดตั้งโดย Double Click ไอคอนโปรแกรมที่ได้ดาวน์โหลดมาแล้วหลังจากนั้นให้ทำการยอมรับแล้วเลือก Install

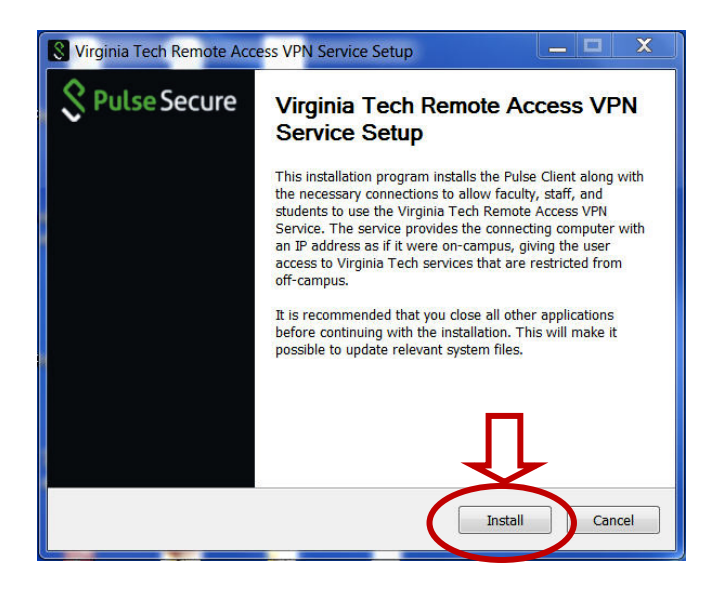

3. รอให้โปรแกรมทำการติดตั้งให้เสร็จสมบูรณ์ แล้วคลิก Finish เพื่อเสร็จสิ้นการติดตั้งโปรแกรม

| Virginia Tech Remote Access VPN Service Setup                                            | Virginia Tech Remote Access VPN Service Setup                                                              |
|------------------------------------------------------------------------------------------|----------------------------------------------------------------------------------------------------|
| Installing Please wait while Virginia Tech Remote Access VPN Service is being installed. | <b>SPulse Secure</b> Installation Complete                                                                 |
| Execute: "C:\Windows\system32\msiexec.exe" /qn /Lew "C:\Users\DELL\AppData\Local\Ter     | For more information regarding the Virginia Tech Remote<br>Access VPN Service, click the link given below. |
| Viralnia Tech Remote Access VPN Service (20151111, 32-bit)                               | Virginia Tech Remote Access VPN Service                                                                    |
| < Back Next > Cancel                                                                     | < Back Finish Cancel                                                                                       |

4.การตั้งค่าการเชื่อมต่อ VPN สามารถ Click จาก Start Menu แล้ว Click เลือกเพื่อเปิดโปรแกรม

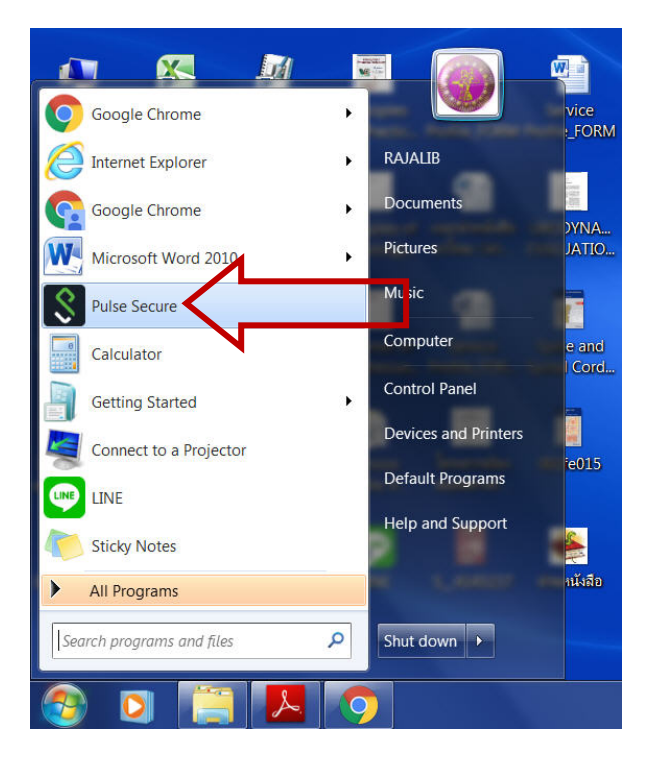

หรือ เลือกเปิดโปรแกรมจาก Notification Area โดย Click ที่ไอคอนโปรแกรม แล้วเลือก Open Pulse Secure

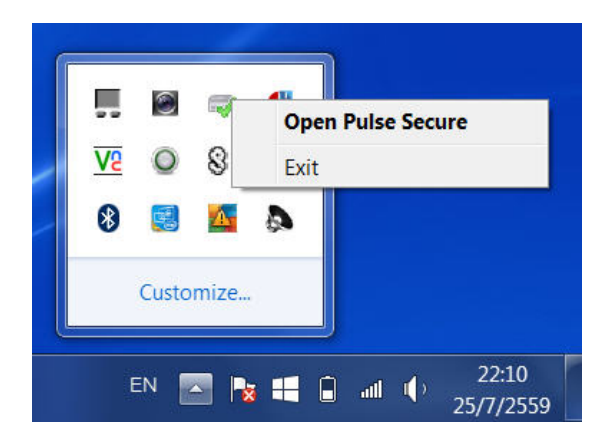

5. เปิดโปรแกรม Pulse Secure ขึ้นมาแล้ว ให้ทำการ Add Connection โดยคลิกที่เครื่องหมาย +

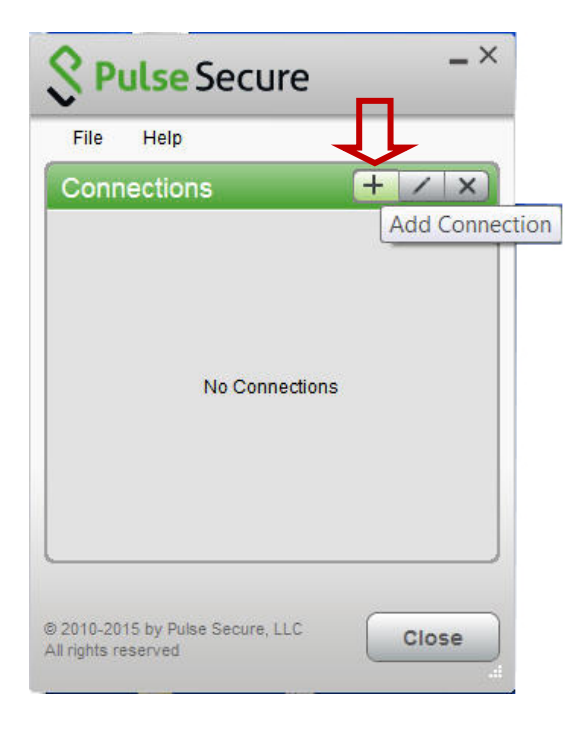

6. กรอกข้อมูลต่างๆลงในช่องดังนี้

- ช่อง Name ชื่อของ VPN ให้กรอกเป็นชื่อ RAJALIB
- ช่อง Server URL ให้ใส่เป็น https://202.29.153.229 (อย่าลืมเติม s หลัง http)

| ype:<br>Policy Secure (UAC) or Connect Secure (VPN) | Secure (UAC) or Connect Secure (VPN)  ALIB URL: | Add Conne   | ction                      |          |             |       | × |
|-----------------------------------------------------|-------------------------------------------------|-------------|----------------------------|----------|-------------|-------|---|
| Policy Secure (UAC) or Connect Secure (VPN)         | Secure (UAC) or Connect Secure (VPN)  ALIB URL: | Type:       |                            |          |             |       |   |
| lame:                                               | ALIB<br>URL:                                    | Policy Secu | ire (UAC) o                | r Connec | t Secure (V | PN)   | • |
|                                                     | ALIB<br>URL:                                    | Name:       |                            |          |             |       |   |
| RAJALIB                                             | URL:                                            | RAJALIB     |                            |          |             |       |   |
| erver URL:                                          | -1/202 20 152 220                               | Server URL: |                            |          |             |       |   |
| https://202.29.153.229                              |                                                 | https://20  | 2 <mark>.29.153.2</mark> 2 | 9        |             |       |   |
|                                                     |                                                 | (           | Connec                     | t        | Add         | Cance | 1 |

7.เมื่อใส่ข้อมูลดังกล่าวเรียบร้อยแล้วให้เลือก Add จะปรากฎดังภาพ หลังจากนั้นให้ เลือก Connect

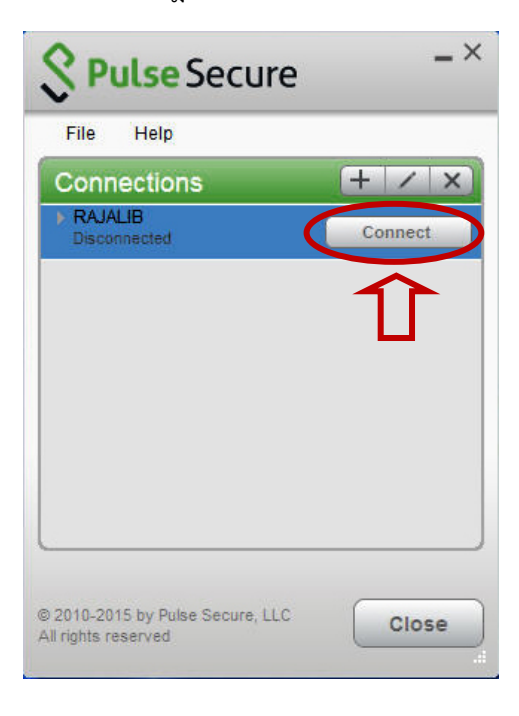

เมื่อเลือก Connect จะเด้งหน้าต่างการเชื่อมต่อโปรแกรม ให้กด Connect อีกครั้ง

| Se Pulse Se           | ecure -×                                                                                    |
|-----------------------|---------------------------------------------------------------------------------------------|
| File Help             |                                                                                             |
| Connections           | + / x                                                                                       |
| RAJALIB<br>Connecting | Cancel                                                                                      |
| S Pulse               | Secure                                                                                      |
| Connect to:           | RAJALIB                                                                                     |
|                       | You are about to authenticate to an untrusted<br>server. There are problems with the site's |
|                       | security certificate:                                                                       |
|                       | The certificate or certificate chain is<br>based on an untrusted root.                      |
| o g<br>uli            | The certificate name does not match the                                                     |
|                       | server you are trying to connect to.                                                        |
|                       | Should Pulse continue to connect?                                                           |
|                       | Save settings                                                                               |
|                       | View Connect Cancel                                                                         |

8. หลังจากนั้นจะปรากฎหน้าต่างให้กรอก User Name และ Password เมื่อกรอกเรียบร้อยแล้วให้เลือก Connect อีกครั้ง และ โปรแกรมจะแสดงหน้าต่างกำลังเชื่อมต่อระบบดังตัวอย่าง

| The         | Help                |    |
|-------------|---------------------|----|
| Con         | nections + / X      |    |
| RAJ<br>Secu | IALIB Connection    |    |
| -           |                     |    |
| ς Ρι        | ulse Secure         |    |
|             |                     |    |
| nne         | act to: RAJALIB     |    |
|             |                     |    |
| 0.0         | Securing Connection | el |
|             |                     |    |
|             | User Name.          |    |
|             | WatJai              |    |
|             | Password.           |    |
|             | *****               |    |
|             |                     |    |

9. เมื่อเชื่อมต่อสำเร็จในพื้นที่ Notification Area ด้านมุมขวาล่างจะมีการแจ้งว่า Pulse Secure Connection Complete แสดง ว่าเชื่อมต่อ VPN สำเร็จ สามารถเข้าใช้งานฐานข้อมูลทางการแพทย์ได้

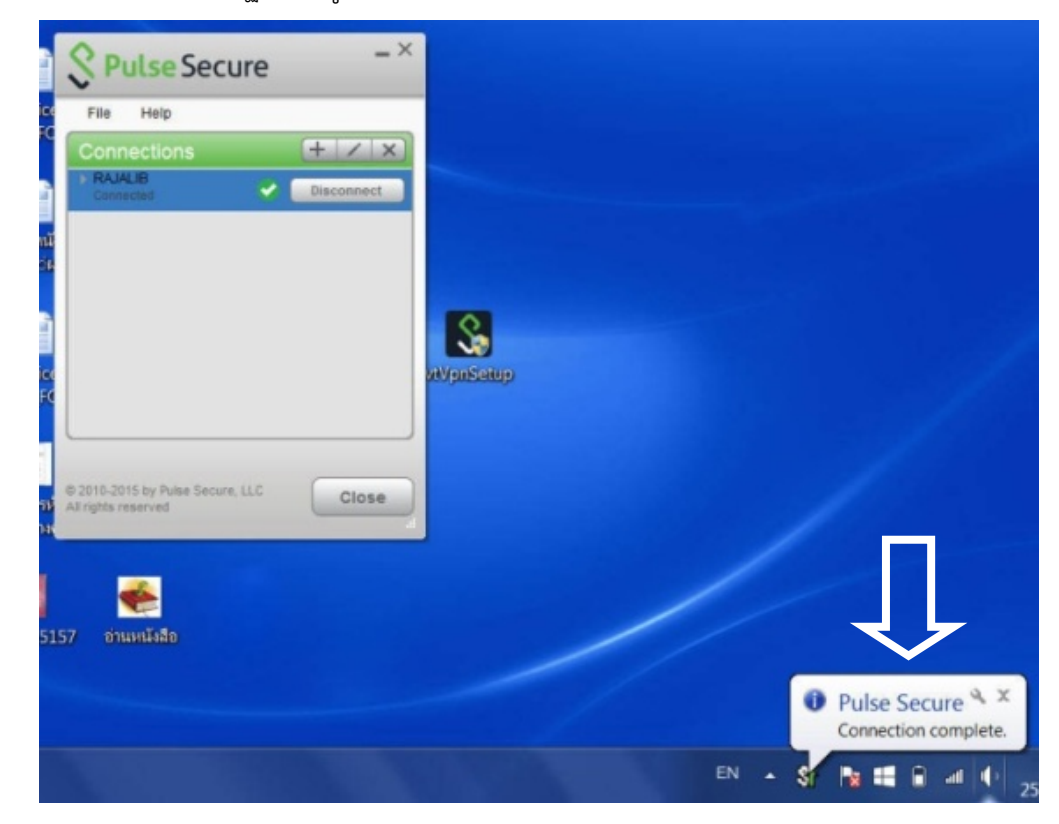

10.เมื่อเชื่อมต่อ VPN สำเร็จแล้วสามารถเข้าใช้งานฐานข้อมูลทางการแพทย์ได้ จากหน้าเว็บไซต์โรงพยาบาลราชวิถีหรือสามารถใช้ งานผ่านหน้าเว็บบราวเซอร์โดยพิมพ์ชื่อฐานข้อมูลทางการแพทย์ ผ่าน Google ก็ได้

| .ink          |                                                                                            |                                                   |                                                                                                    | (← →   |
|---------------|--------------------------------------------------------------------------------------------|---------------------------------------------------|----------------------------------------------------------------------------------------------------|--------|
| INTRANET RAJA | คู่มือการใช้ VPN                                                                           | ห้องสมุด                                          | ฐานข้อมูลกา                                                                                                    | รแพทย์ |
|               |                                                                                            |                                                   |                                                                                                    | _      |
|               | านข้อมูลทางการแพทย์ ห้องสมุด รพ.ราชวิถี<br>Iome / ฐานข้อมูลทางการแพทย์ ห้องสมุด รพ.ราชวิถี |                                                   |                                                                                                    |        |
|               |                                                                                            |                                                   |                                                                                                    |        |
|               | ฐານ                                                                                        | ข้อมูลทางการแพทย์ ห้องสมุด รพ.<br>Update 3/6/2558 | ราชวิถี                                                                                                    |        |
|               | ClinicalKey*<br>Lead with answers.<br>Clinicalkey                                          | OvidSP®                                           | UpToDate.                                                                                                    |        |
|               | ScienceDirect                                                                              | JAMA.                                             | Library, Faculty of Medicine,<br>Considered University<br>metric Variants<br>That Index Medicus                                     |        |
|               | Sciencedirect                                                                              |                                                   | Thai Index Medicus<br>MedicalStudent.com<br>A figual litrary of authoritative medical<br>information index of authoritative medical |        |
|               | Journal Link                                                                               | Cambridge Journals Online                         | Control for Prices # 20 Advention, H.D.<br>Medicalstudent                                                                           |        |
|               | Medscape                                                                                   | Medlineplus<br>Medlineplus                        | ClinicalEvidence                                                                                                    |        |
|               | <b>BMJ</b> Journals                                                                        | Pub                                               | DeringerLink                                                                                                    |        |
|               | BMJ Journal Online                                                                         | Pubmed                                            | Springerlink                                                                                                    |        |

\*หลังการใช้งาน VPN เสร็จสิ้นแล้ว ให้กลับไปที่โปรแกรม Pulse Secure เพื่อทำการ Disconnect

หมายเหตุ.. หากจะใช้งาน VPN ในครั้งต่อไปให้เปิดโปรแกรม Pulse Sucure ที่ Start Menu หรือ Notification Area และ Click Connect ได้เลย

สอบถามข้อมูลเพิ่มเติมที่งานห้องสมุด หรือโทร. 3421,3422 ค่ะ 🧭